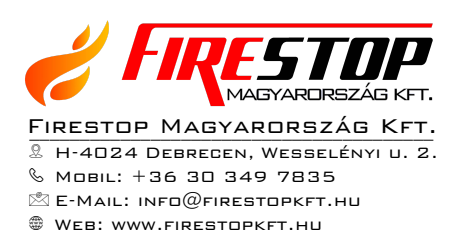

# FELHASZNÁLÓI LEÍRÁS DETNOV CAD-150 TŰZJELZŐ KÖZPONTHOZ

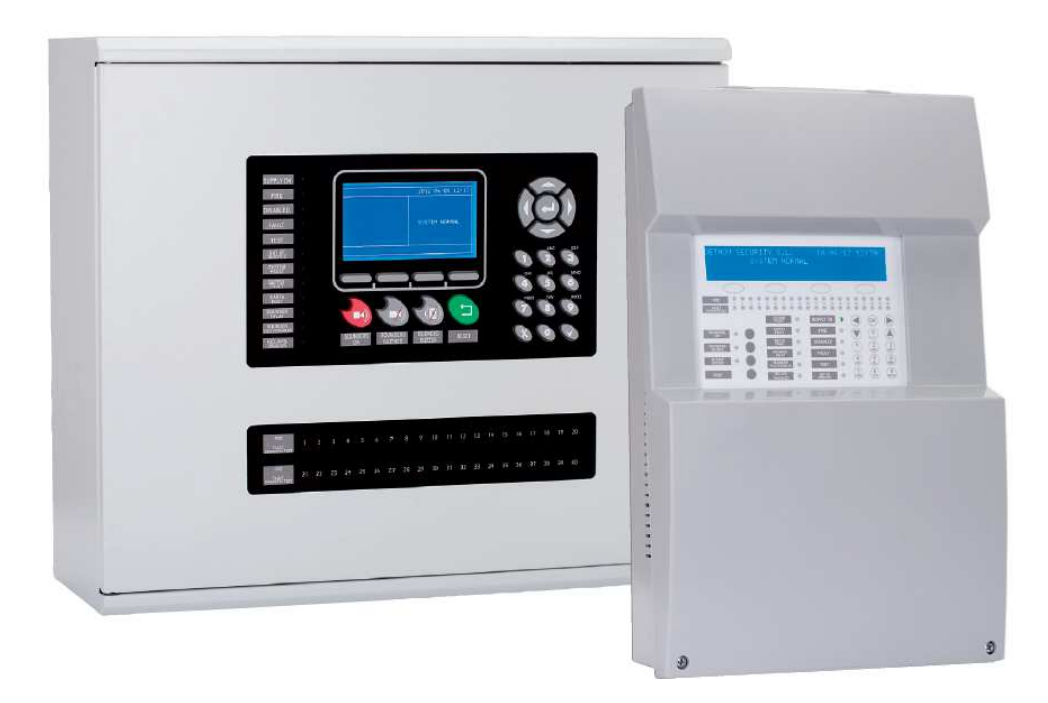

## 1. BEMUTATÁS

A CAD-150 központ felhasználói utasítása általános információkat tartalmaz a rendszer kezelésével kapcsolatosan. Kérjük, tanulmányozza át figyelmesen. A rendszer feltelepítését csak előzetes oktatásban részesült személyek tehetik meg, ennek módjáról a forgalmazó vagy a telepítő nyújt bővebb információt.

A központcsalád három típusból áll:

- 1 hurkos intelligens panel (kis dobozos)
- 2 hurkos intelligens panel (kis dobozos)
- 4 hurkos intelligens panel (nagy dobozos, bővíthető 8 hurokig)

A panelok kisebb és közepes rendszerekhez javasoltak, de hálózatos üzemmód lehetősége adott, így nagyobb objektumok védelme is megoldható (32 db központ maximum).

#### Főbb jellemzők

- Automatikus elemkeresés a hurkon
- PC vagy LCD-n keresztüli programozás
- 4000 esemény rögzítése
- 250 cím a hurkon mely vegyesen jelenthet modult vagy érzékelőt is
- Két felügyelt szirénakimenet az alappanelon
- Két relé az alappanelon (hiba és riasztás)
- 24 V DC AUX feszültség kimenet a panelon
- USB csatlakozó a központon a programozáshoz
- Gyorsgombok a menürendszerhez

## **Rendszerstruktúra**

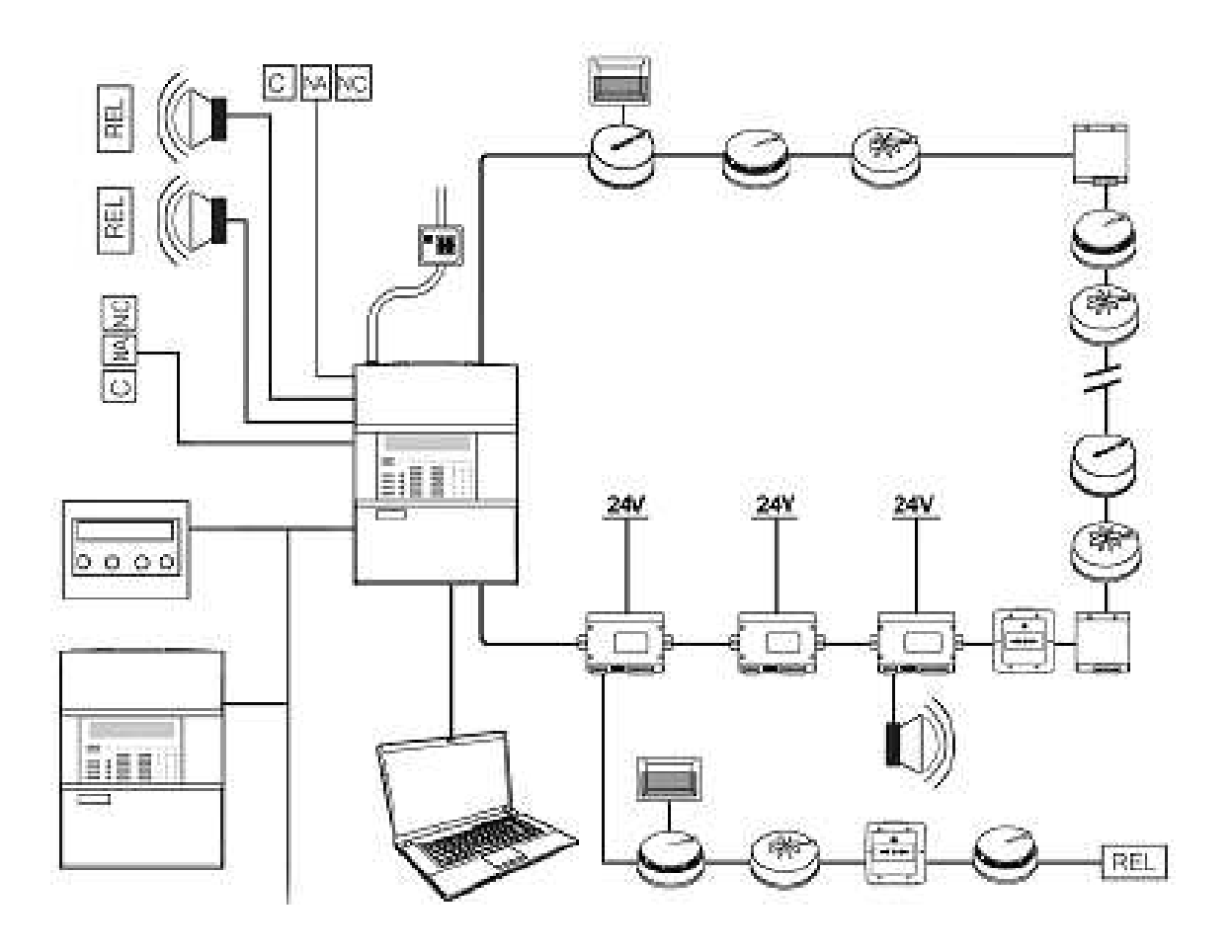

# 2. A KÖZPONTOK

A központ (150-1 és 150-2) előlapja számos kijelzést biztosít, illetve kezelési lehetőséget:

|   |   |                               |       |   |     |                                           |      |                          |      |            | 1           |      |   |
|---|---|-------------------------------|-------|---|-----|-------------------------------------------|------|--------------------------|------|------------|-------------|------|---|
|   |   |                               |       |   |     |                                           | 1    |                          |      |            |             |      |   |
| 1 | 3 | 2<br>TÜZ                      | 0 1 0 |   | 0-0 | O 0 0 0 0 0 0 0 0 0 0 0 0 0 0 0 0 0 0 0   |      | 11 12 13                 | 0 14 | 15 16      | 17 14 1     | 9 20 | 1 |
|   |   |                               |       |   | 9   | Rendszer hiba                             | • 15 | Tápegység<br>rendben     |      |            | ОК          |      |   |
|   | 5 | Hangjelzők<br>bekapcsolása    |       |   | 10  | Tápegység hiba                            | • 16 | Tüz                      |      |            | 0           | 21   |   |
|   | 6 | Hangjelzők<br>némítása        |       |   | 11  | Föld hiba<br>Hangjelošk                   | 17   | Eszköz tiltva            |      |            | (2<br>(ABC) |      |   |
|   | 7 | Buzzer némítása/<br>Nyugtázás |       |   | 12  | késlelbetése<br>Hangjelaő hiba/<br>Tiltva | 0 19 | Teszt                    |      | (4)<br>(4) | 5           | 6 22 |   |
|   | 8 | Törlés                        |       | • | 14  | Relék tiltva                              | • 20 | Rendszer<br>üzemen kivül |      | 7          | (B)<br>TUV  | 9    |   |
|   |   |                               |       |   |     |                                           | 18 m |                          | • C  |            |             |      |   |

- 1. LCD kijelző
- 2. Navigációs gombok
- 3. Zóna riasztás LED
- 4. Hiba / tiltás / teszt Zóna LED
- 5. Sziréna vezérlés indítása
- 6. Sziréna vezérlés leállítása
- 7. Zümmer vezérlés
- 8. Reset (újraindítás)
- 9. Rendszerhiba LED
- 10. Táphiba LED
- 11. Földelés hiba LED
- 12. Késleltetés BE LED

- 13. Hangjelző hiba LED
- 14. Kimenet letiltva LED
- 15. Szerviz LED
- 16. Riasztás LED
- 17. Letiltás LED
- 18. Hiba LED
- 19. Teszt LED
- 20. Üzemen kívül LED
- 21. Programozó terület
- 22. Kezelőbillentyűzet

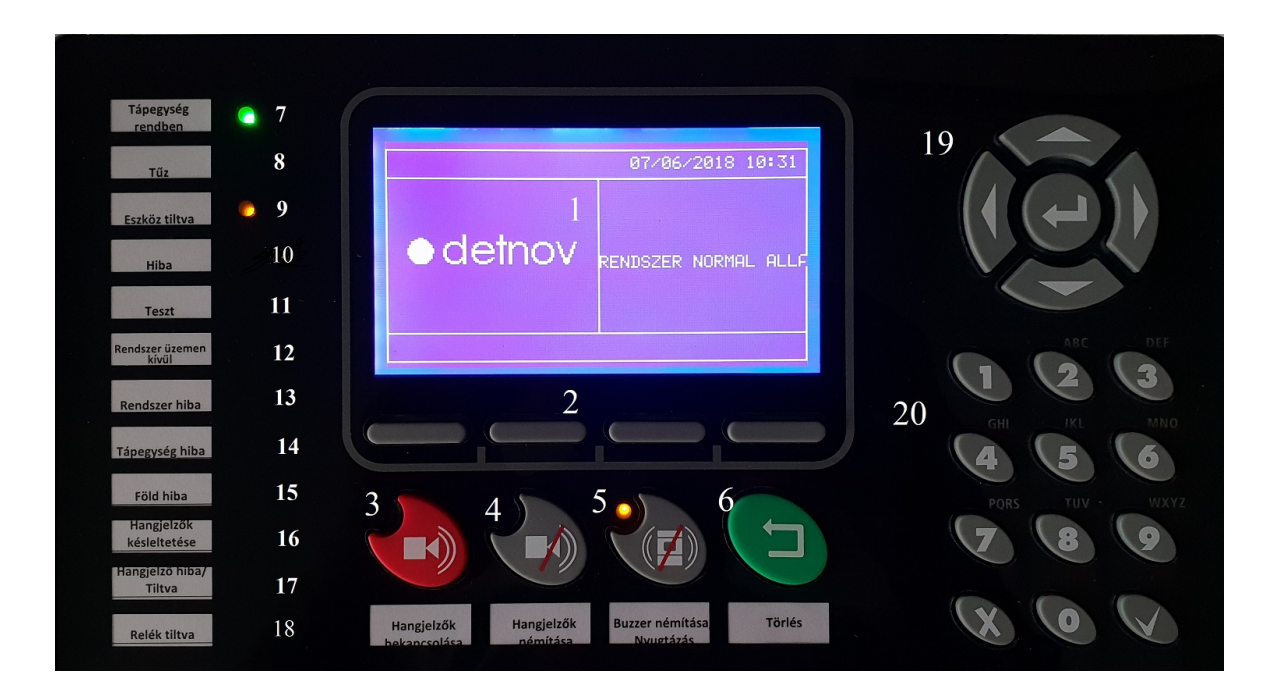

A nagyobb hurokszámra alkalmas központ (150-4) előlapja számos kijelzést biztosít, illetve kezelési lehetőséget:

- 1. LCD kijelző
- 2. Navigációs gombok
- 3. Sziréna LED-vezérlés BE
- 4. Sziréna LED-vezérlés KI
- 5. Zümmer LED-vezérlés
- 6. Reset
- 7. Szerviz LED
- 8. Riasztás LED
- 9. Letiltás LED
- 10. Hiba LED

- 11. Teszt LED
- 12. Üzemen kívül LED
- 13. Rendszer hiba LED
- 14. Táphiba LED
- 15. Földelés hiba LED
- 16. Késleltetés BE LED
- 17. Hangjelző hiba / letiltás LED
- 18. Kimenet letiltva LED
- 19. Kezelőfelület
- 20. Kezelőfelület

# **KEZELÉSI INFORMÁCIÓK**

#### **KEZELŐGOMBOK**

#### Billentyűzet

A kezelőfelületről (22) szöveges információk, számok és programopciók vihetők be a rendszerbe.

#### Kurzor gombok

A kurzor (21) segítségével lehet menük között mozogni, vagy almenükbe átlépni. A kiválasztás megerősítéséhez nyomja meg az OK gombot.

#### Némítás gomb (sziréna vezérlés leállítása)

Az aktív szirénákat ez a gomb állítja nyugalmi helyzetbe. Újabb riasztás a nyugtázást feloldja. Reset törli a riasztást és szintén alapra állítja a sziréna kimenetet.

#### Szirénák aktiválása (sziréna vezérlés indítása)

A szirénák kézi indítása. Ebben az esetben a késletetés nem érvényes !

#### Zümmer némítása (zümmet vezérlés be)

A gombbal lehet az aktív zümmert némítani és a hozzá tartozó fényt kapcsolni. Ha újra aktiválják, a LED nem világít már.

#### Reset (Törlés)

A rendszer visszaállítása normál állapotba.

#### LED JELZÉSEK

#### **Rendszerhiba LED**

A sárga, folyamatos fénnyel világító LED a rendszeren lévő hibát mutatja. Ebben az esetben a központ vagy annak része nem működőképes.

#### Táphiba LED

A LED sárgán villog, ha bármilyen a tápegységgel kapcsolatos probléma lépett fel (hálózati feszültség, akkumulátor, biztosítékok)

#### Szerviz LED

A sárga LED világít, ha a rendszer nem megfelelő feszültséget kap a működéshez. Ez lehet a hálózati feszültség hibája, vagy az akkumulátorok gyenge töltöttsége.

#### Hangjelző hiba / letiltás LED

Sárga fényjelző kapcsolódik a sziréna kimenet állapotának jelzésére. Villog: szirénakör hiba van Folyamatosan világít: a szirénakör le van tiltva

#### **Teszt LED**

A jelzőfény világít, ha zóna tesztben van.

#### Földhiba LED

A rendszerben földhurok hiba van.

#### Táp LED

A zöld fény jelzi, hogy a központ a tápfeszültséget megkapja.

#### Riasztás LED

A LED aktív, ha a rendszeren bárhol riasztás jelzés keletkezik.

#### Letiltás LED

Sárga fény jelzi, ha egy zóna vagy sziréna le van tiltva. Ha szirénakörről van szó, a sziréna hiba / tiltás LED szintén világít.

#### Hiba LED

A rendszeren lévő hibát jelzi. Ebben az esetben valamely rész a rendszeren nem működőképes !

#### Kimenet letiltás LED

Sárgán világít a LED, ha a relé kimenet le van tiltva. Szintén aktív, ha a hurkon lévő relé van kitiltva.

#### HOZZÁFÉRÉSI SZINTEK

A panelon két belépési szint van. A megfelelő kód bevitele után a rendszer csak ahhoz enged hozzá a mire a kód vonatkozik.

- 1. szint: kijelzés működik, de a vezérlés nem lehetséges
- 2. szint: előlapi kezelés lehetővé válik, de a rendszer konfigurációja nem

# 3. FELHASZNÁLÓ MENÜ 1 és 2 HURKOS RENDSZEREKNÉL

## Főmenü

A 2. szint kód bevitele után a következő képernyő jelenik meg:

| *Zonak<br>Pont<br>Relek<br>Hansjelzok       |   | FELHASZN. |
|---------------------------------------------|---|-----------|
| Pont<br>Relek<br>Hansjelzok<br>Esemenynaplo | ) | FELHASZN. |

A választott menüpont mellett a kurzor villog. Magyar menü választása esetén a kijelzés magyar szöveggel jelenik meg változatlan sorrendben.

## Zóna menü

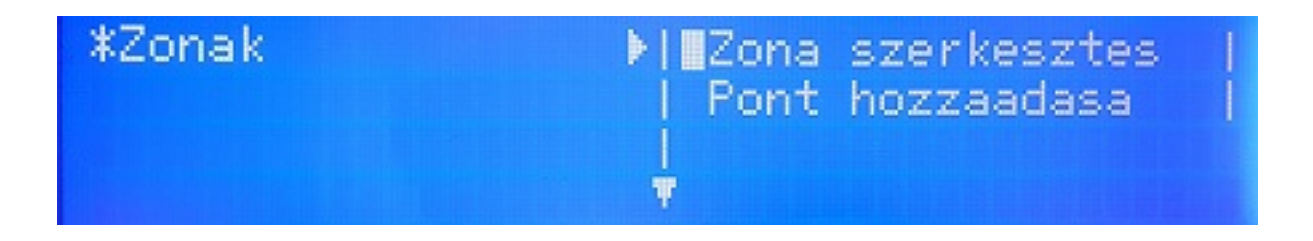

A menün belül további almenük érhetők el.

Megnéz, vagy megjelenít (Show)

A menün keresztül egy zóna aktuális állapota tekinthető meg.

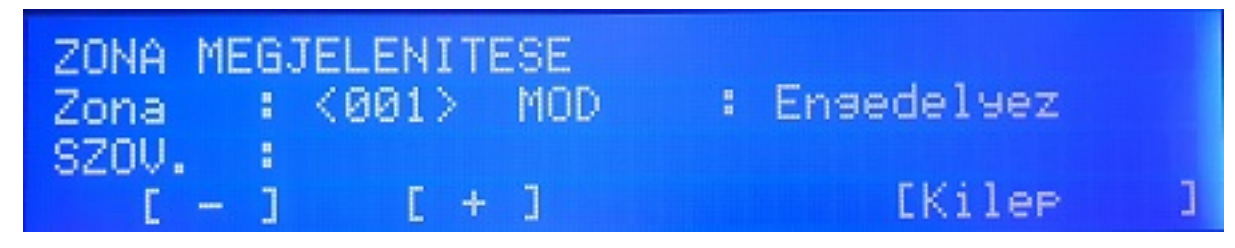

## Teszt zónák mutatása (Test zone display)

Az opció segítségével megnézhető, hogy mely zónál vannak teszt állapotban.

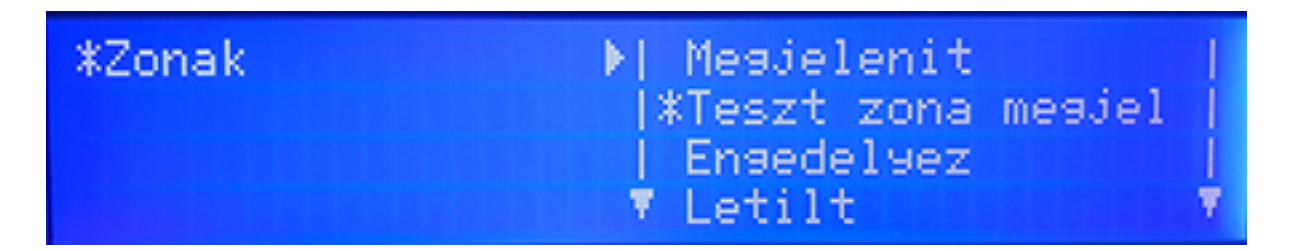

*Zónák engedélyezése (Enable)* Az opcióval engedélyezni és tiltani lehet zónákat.

| *Zonak | ▶  Mesjelenit |        | 1 |
|--------|---------------|--------|---|
|        | Engedelyez    | mesjel |   |
|        | 🔻 Letilt      |        | Ŷ |
|        |               |        |   |

| ZONA ENGEDELYEZESE<br>TART. : < 01> | IG | :[001] |   |
|-------------------------------------|----|--------|---|
| [Elfosad ]                          |    | [Kilep | ] |

## Zónák tiltása (Disable)

| *Zonak                          | ▶  Mesj<br>  Tesz<br>  Ense<br>▼*Leti | elenit<br>t zona mesjel<br>delsez<br>lt |   |
|---------------------------------|---------------------------------------|-----------------------------------------|---|
| ZONA LETILTASA<br>TART. : <∎01> | IG                                    | :[001]                                  |   |
| [Elfosad ]                      |                                       | EKilep                                  | ] |

## Teszt zóna menü

A kiválasztott zóna itt tehető teszt állapotba. Teszt üzemben az érzékelők próbálhatók anélkül, hogy állandó reset kelljen a jelzések után. Az opció kiválasztásakor a rendszer rákérdez a szirénák engedélyezésére is. Ha engedik a szirénák működését, az érzékelők vagy a zóna tesztje esetén a szirénák néhány másodpercre bekapcsolnak, majd elhallgatnak. A szirénakörökre ilyenkor nem érvényes a késleltetés.

Húsz perce elteltével, ha nem kapcsolnak érzékelőt riasztásba, a rendszer automatikusan visszaáll normál üzemre.

| *Zonak                                                      | ▶  Teszt zor<br>  Ensedelye<br>  Letilt<br> ▼*Teszt | a mesjel ▲<br>z  <br> |
|-------------------------------------------------------------|-----------------------------------------------------|-----------------------|
| ZONA TESZT<br>TART. : <001><br>HANGJELZO ENG.<br>[Elfogad ] | IG : [0<br>: [N]                                    | 001]<br>Kilep ]       |

Kilep/Esc gomb kiléptet.

## Pont menü

Az eszköz vagy más néven pont menü egyes eszközök állapotát mutatja.

A Show (mutat) rész egy adott elemet mutat meg.

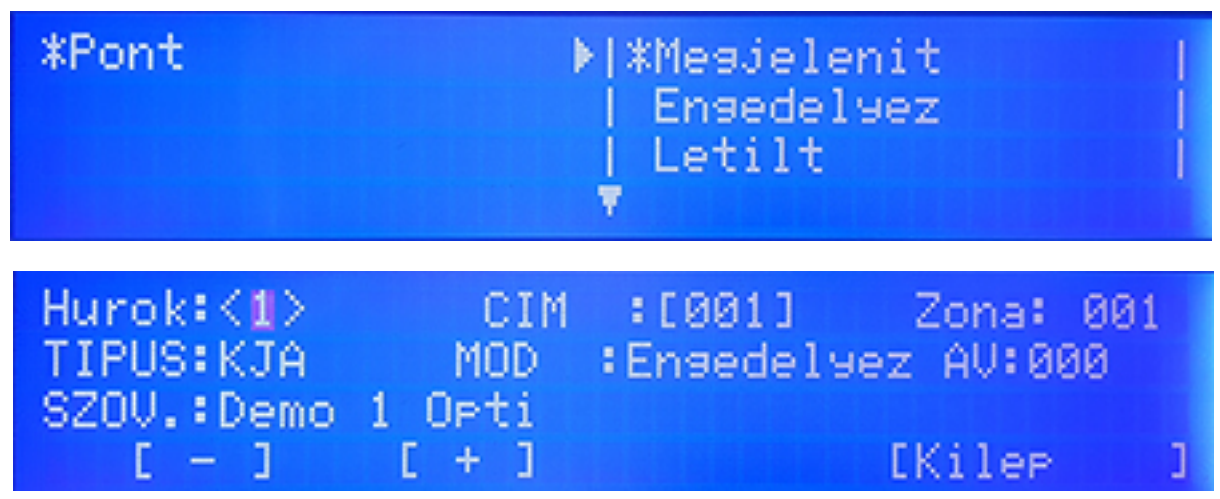

A jobbra / balra nyilakkal a hurok száma és eszközszám állítható, amit meg szeretnének tekinteni. A "+" és "-" vagy fel és le gombokkal növelhető / csökkenthető az érték.

A ZONA mutatja az aktuális zóna számát. A TYPE vagy TIPUS az eszköz fajtát jelzi (hő vagy füstérzékelő, hangjelző) A MODE jelzi, hogy éppen az eszköz tiltva, engedélyezve, vagy teszten van Az AV vagy AE jelzi az analóg értéket A TEXT a pont neve

#### Pont engedélyezése

Itt lehet egy adott pontelemet engedélyezni vagy tiltani. A második képernyőn meg kell adni, melyik hurkon szeretnék a beavatkozást megtenni.

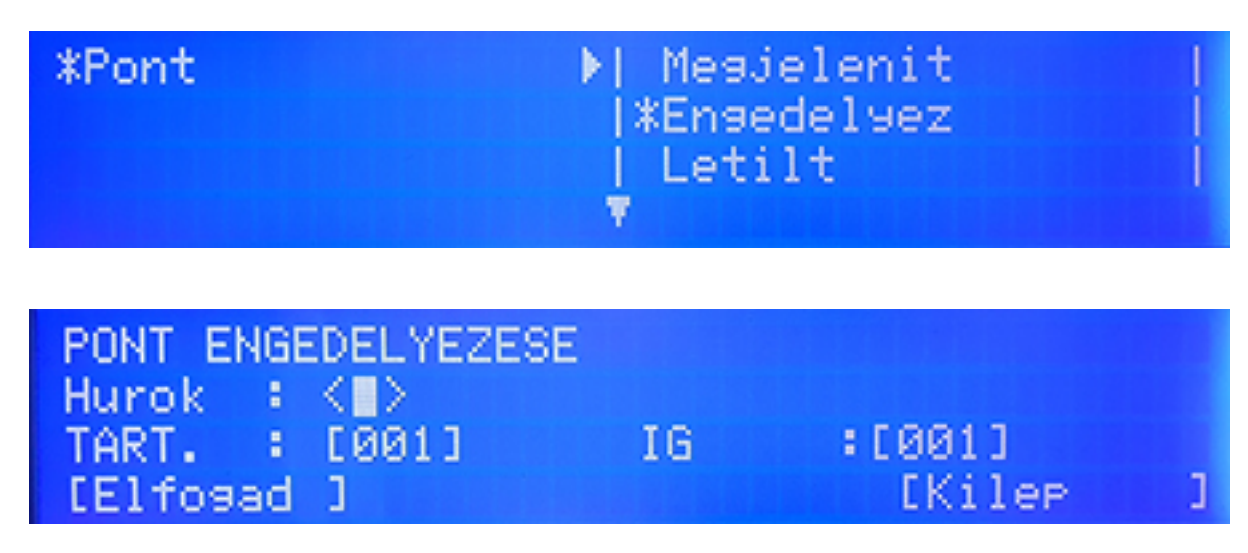

| *Pont                                                        | ▶  Mes.<br>  Ense<br> ∎Let:<br>▼ | jelenit<br>edelyez<br>ilt |   |
|--------------------------------------------------------------|----------------------------------|---------------------------|---|
| PONT LETILTASA<br>Hurok : <1><br>TART. : [001]<br>[Elfosad ] | IG                               | ∶[001]<br>[Kilep          | 3 |

Relé menü

| *Relek | ▶ #Mindent ensedelse |
|--------|----------------------|
|        | Mindent letilt       |
|        | Zona engedelyezes    |
|        | 🔻 Zona letiltas 🛛 🔻  |

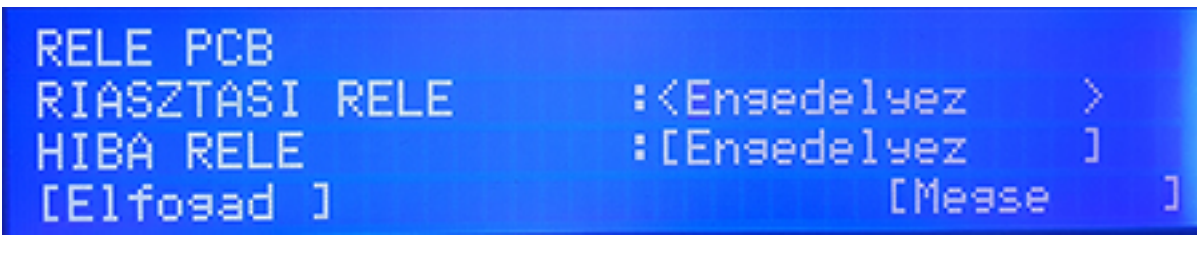

Összes relé engedélyezése (Enable all) A rendszerben lévő összes relé engedélyezhető.

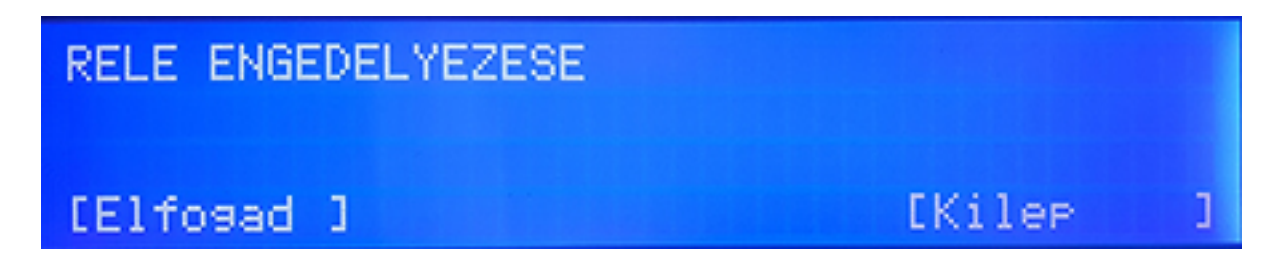

*Összes relé tiltása (Disable all)* A rendszerben lévő összes relé tiltható

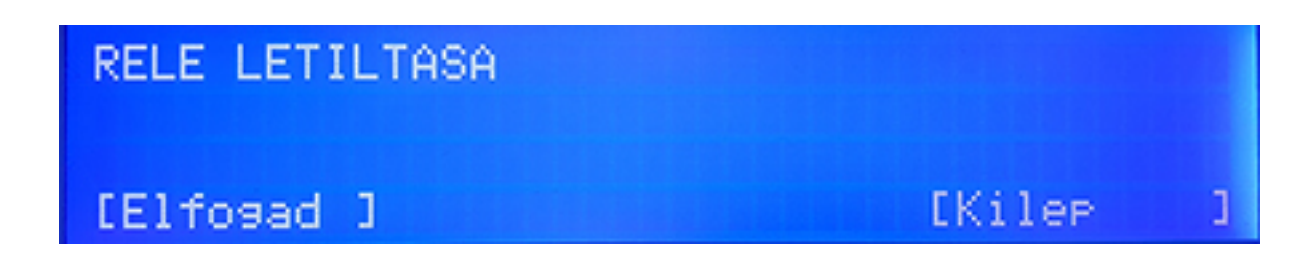

## Zónák szerinti engedélyezés

Az összes relé engedélyezhető egy adott zónán, ha előtte tiltva voltak. A kijelzőn a zónák számát kell beírni kezdő és záró értékkel.

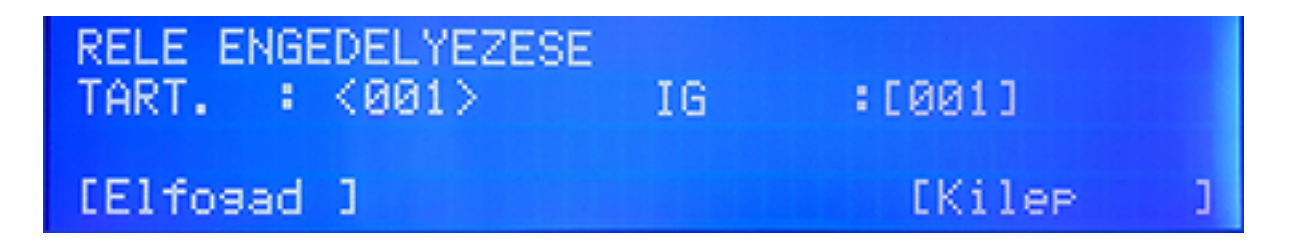

## Zónák szerinti tiltás

Hasonlóan az előző ponthoz a relék tilthatók.

| RELE LETILTASA<br>TART. : <001> | IG | :[001] |   |
|---------------------------------|----|--------|---|
| [Elfosad ]                      |    | [Kilep | Э |

Tűz(riasztás) és Hiba relé menü

A központ alappanelon lévő hiba és riasztás relék tilthatók vagy engedélyezhetők.

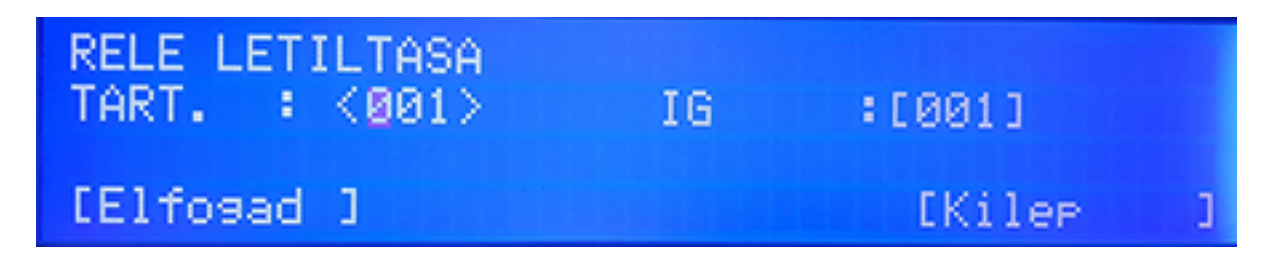

Relék megtekintése

A menün keresztül megtekinthető, hogy hány relé van összesen tiltva és engedélyezve.

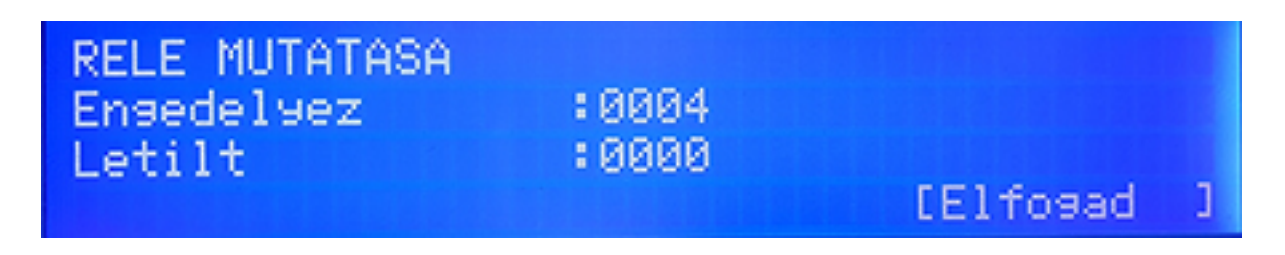

#### Hangjelzők (sounders)

A hangjelző menüben tiltható vagy engedélyezhető az összes sziréna, akár zónák alapján is. Szintén letiltható és engedélyezhető az alappaneli 2 db sziréna kimenet.

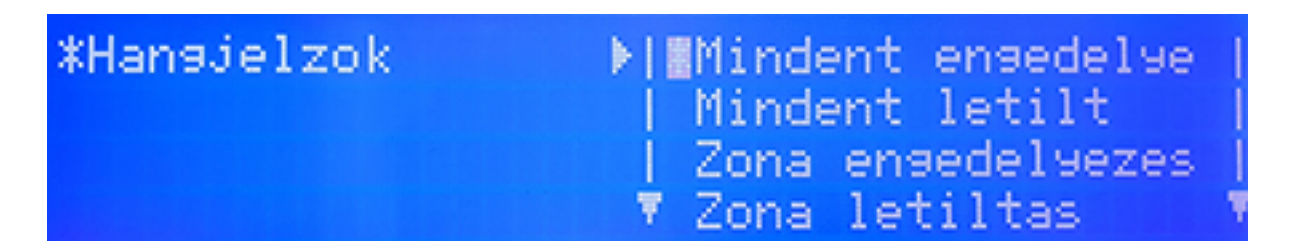

#### Szirénák engedélyezése (enable)

A menüben minden olyan szirénát lehet engedélyezni, amely előtte le volt tiltva.

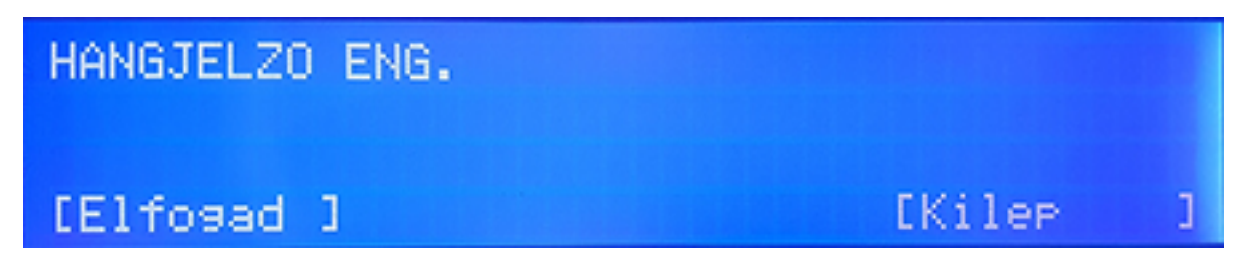

Szirénák tiltása A menüben az összes sziréna tiltható.

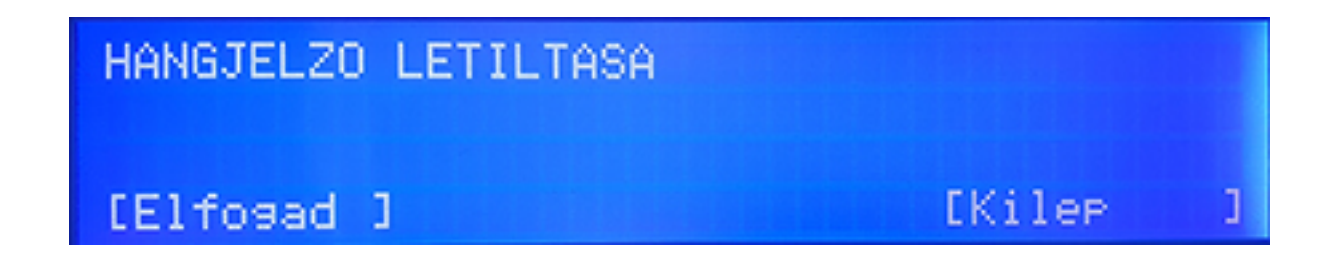

## Zóna szerinti engedélyezés

A kiválasztott zónában lévő szirénák engedélyezhetők, ha előtte le voltak tiltva. A zónaszámot kell bevinni a képernyőn.

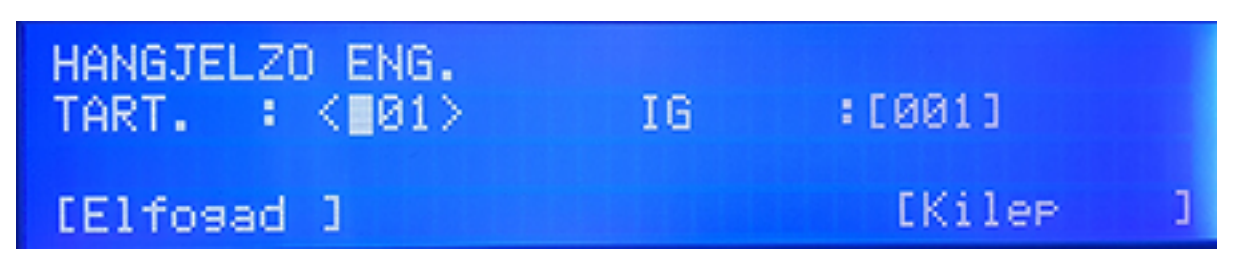

Zóna szerinti tiltás

A szirénák zóna alapján történő tiltása lehetséges.

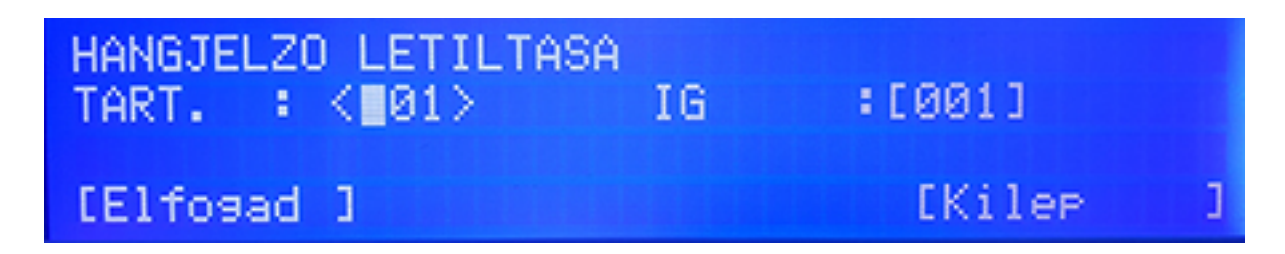

PCB sziréna menü (alappanel)

A központ lévő első és második hangjelző kör tiltható vagy engedélyezhető.

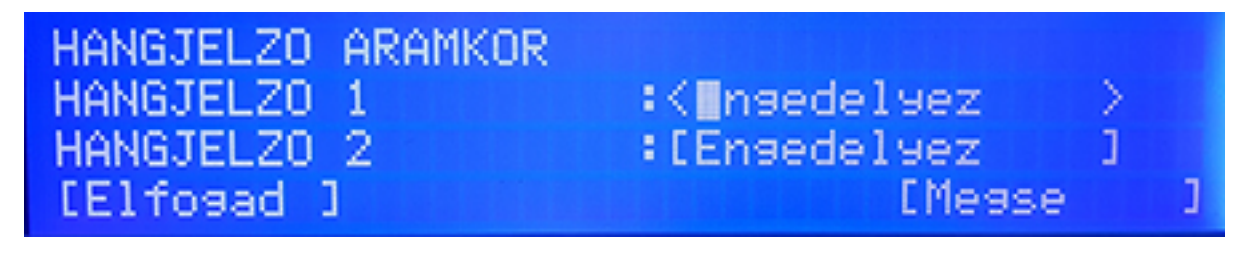

#### Eseménytár menü

A rendszeren megtörtént események ellenőrizhetők. Az egyes eseménytípusok közül külön lehet válogatni, úgy mint riasztás vagy akár hiba. Az összes is megtekinthető időrendi sorrendben.

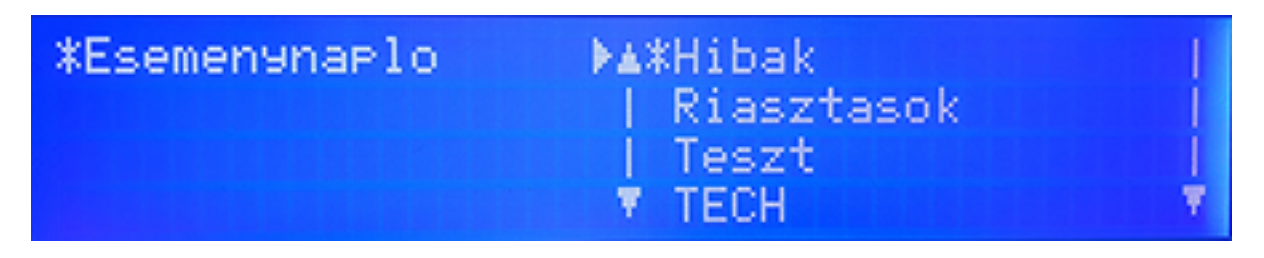

#### LED és LCD teszt menü

A menü segítségével minden LED és az LCD kijelző összes karakterének láthatósága egyszerre ellenőrizhető.

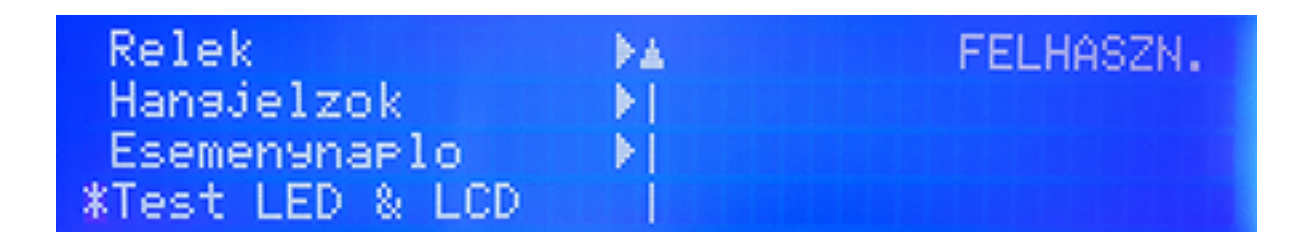

# 4. FELHASZNÁLÓ MENÜ 4 és 8 HURKOS RENDSZEREKNÉL

A megfelelő 2-es szintű kód bevitele után a következő képernyő jelenik meg:

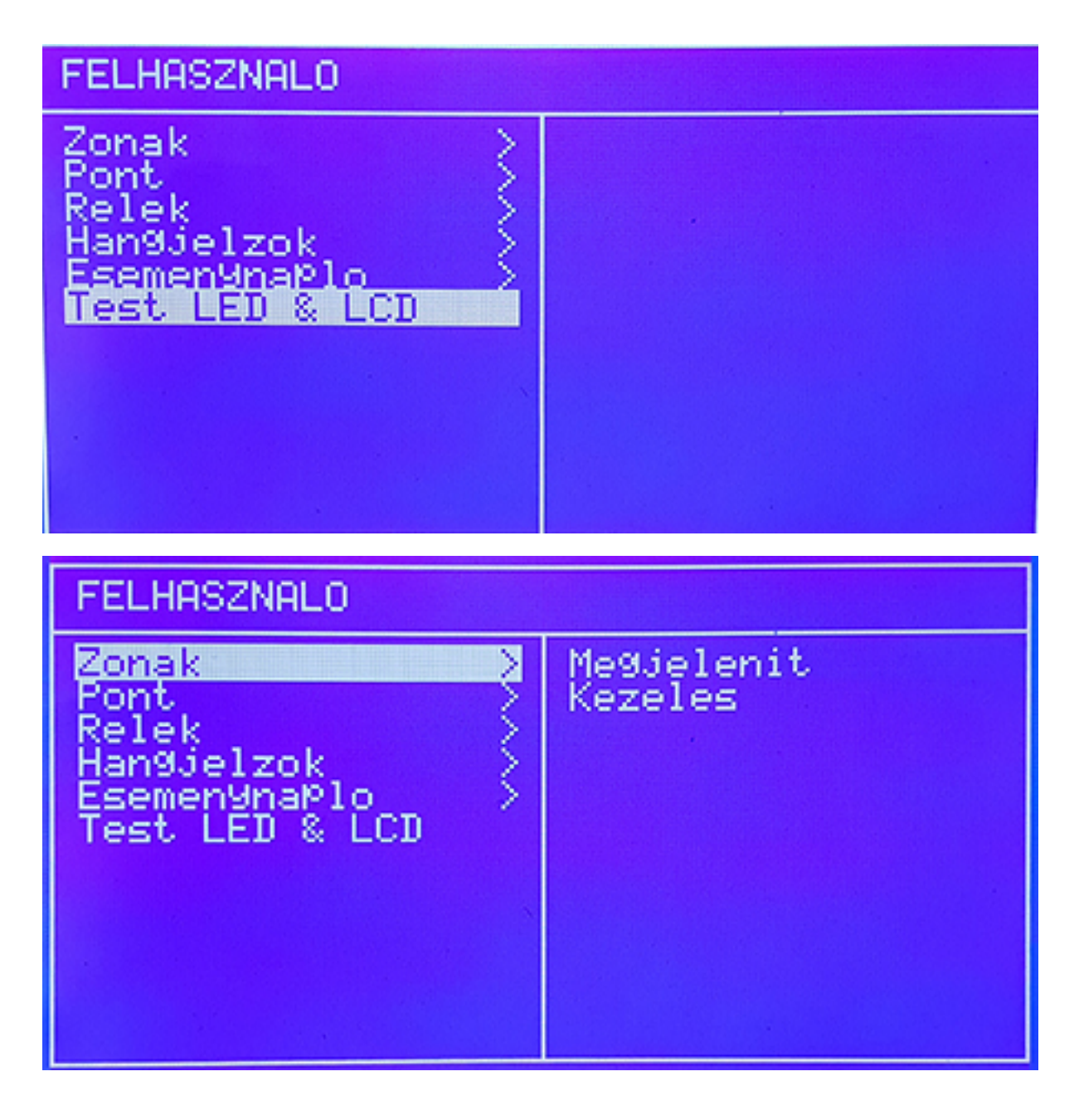

## Zóna menü

A Zonak menüpont alatt több opció is elérhető, úgy mint zónák megtekintése, engedélyezése vagy tiltása.

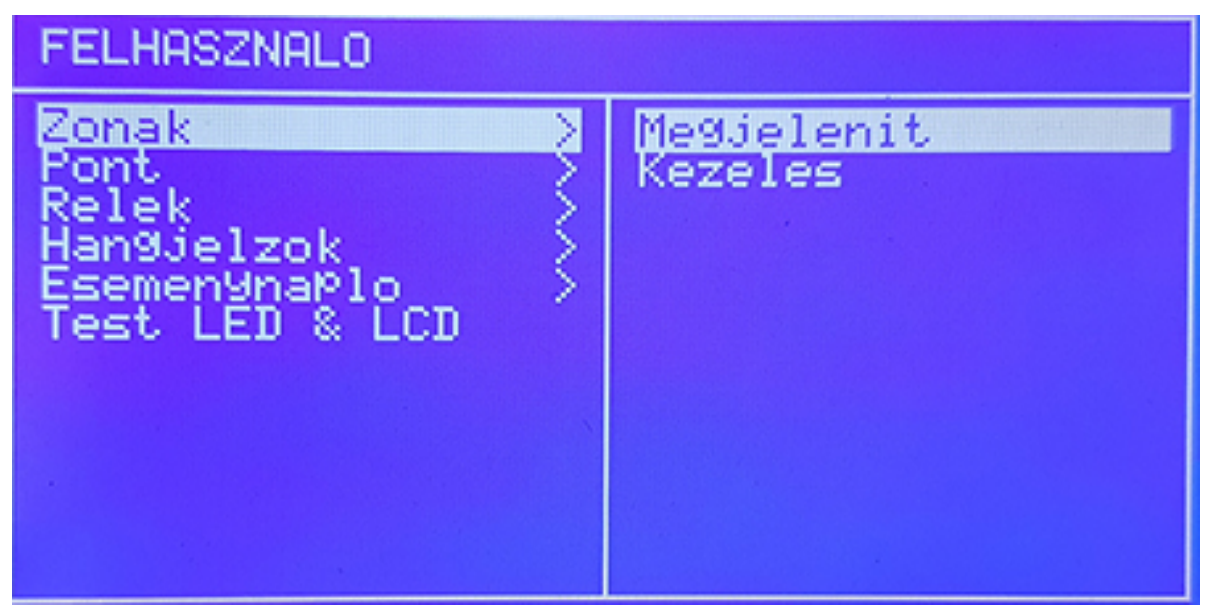

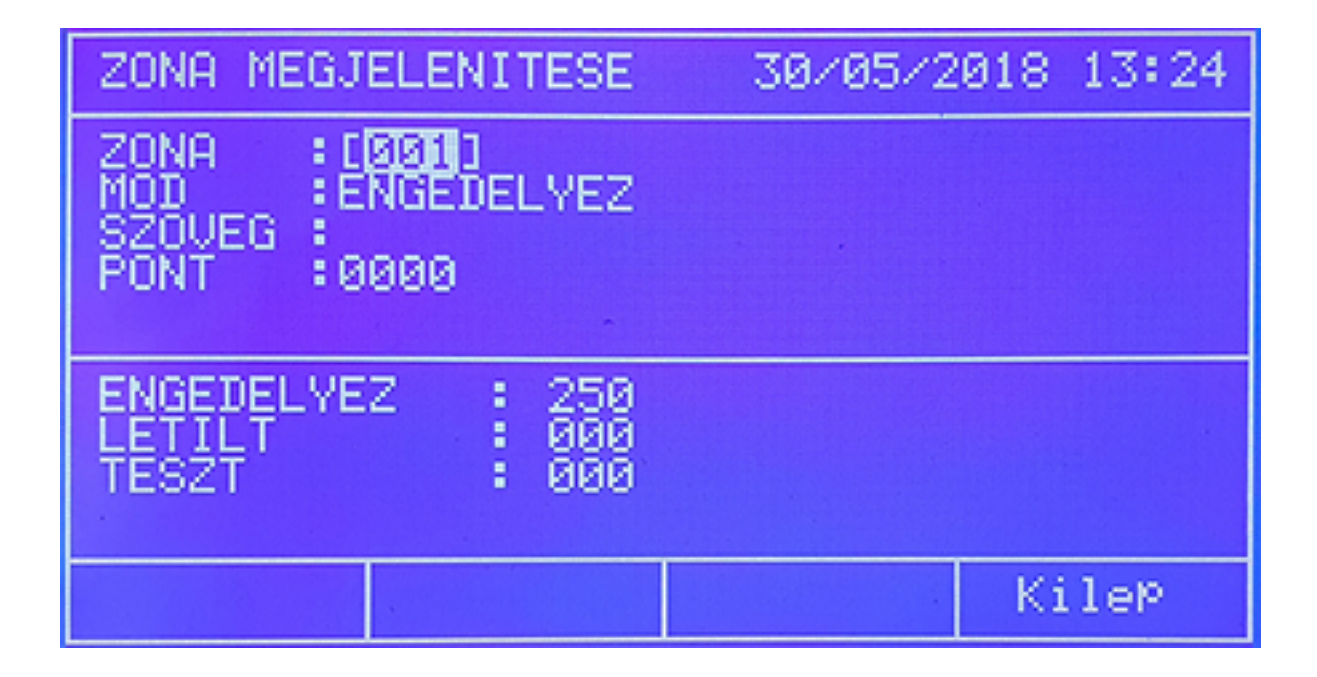

## Zónák kezelése, engedélyezése

A letiltott zóna itt engedélyezhető újra.

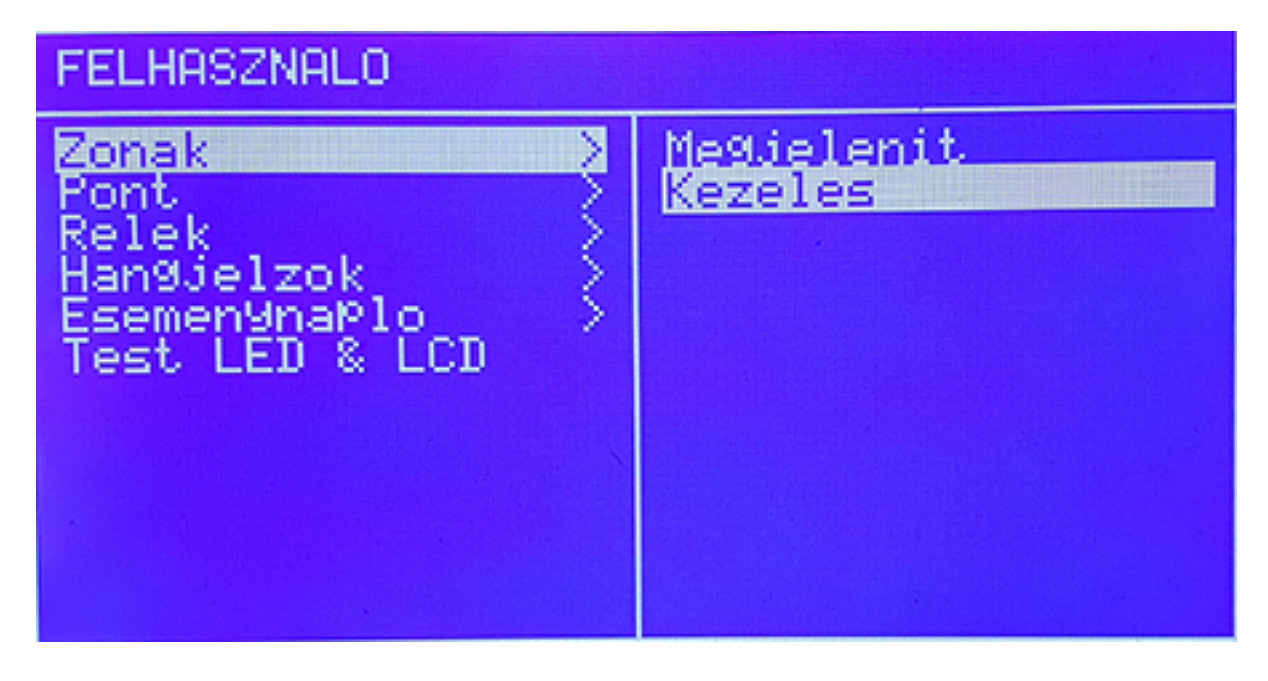

![](_page_18_Figure_3.jpeg)

A ZONA mutatja az aktuális zóna számát.

A MODE jelzi, hogy éppen az eszköz tiltva, engedélyezve, vagy teszten van

A TEXT a zóna aktuális neve.

A PONT résznél lehet megnézni, hány eszköz tartozik a zónába.

A példában az is látható, hogy például 0 zóna van a rendszerben és ebből 0 tiltott, illetve 0 tesztüzemben van jelenleg,

A Mód résznél lehet állítani az állapotot (engedélyezés, tiltás, teszt). A teszt pontnál a sziréna kört lehet aktiválni, ha szükséges a teszt üzemben.

Az egyes módosításokat a nyilak segítségével lehet megtenni. Az Elfogad (Accept) a beírt változtatásokat menti. A Törlés (Cancel) gomb a bevitt értékeket törli, azaz nem menti a változtatást. Az Exit kiléptet a menüből.

A kiválasztott zóna itt tehető teszt állapotba is. Teszt üzemben az érzékelők próbálhatók anélkül, hogy állandó reset kelljen a jelzések után. Az opció kiválasztásakor a rendszer rákérdez a szirénák engedélyezésére is. Ha engedik a szirénák működését, az érzékelők vagy a zóna tesztje esetén a szirénák néhány másodpercre bekapcsolnak, majd elhallgatnak. A szirénakörökre ilyenkor nem érvényes a késleltetés.

Húsz perce elteltével, ha nem kapcsolnak érzékelőt riasztásba, a rendszer automatikusan visszaáll normál üzemre.

## Pont menü

A pont vagy eszközmenünél az egyes elemek tilthatók, engedélyezhetők, vagy megnézhetők.

![](_page_20_Picture_2.jpeg)

Pontok megtekintése

A megmutat, vagy megtekint (Szuro) résznél a kiválasztott elem ellenőrizhető.

![](_page_20_Picture_5.jpeg)

Detnov CAD-150 tűzjelző központ

A példa alapján:

| Hurok: | 1                           |
|--------|-----------------------------|
| Cím:   | 001                         |
| Típus: | Optikai füstérzékelő        |
| Text:  | Előtér (waiting room)       |
| Zóna:  | 001                         |
| Text:  | Emelet 1 (ez a zóna neve !) |

Majd látható az összes engedélyezett (6 db) és tiltott elem száma (0 db)

A Filter (Szűrő) gombbal egy részletesebb kép kapható a címek és a hozzátartozó elemekről hurokszinten.

| PONT MEGJENITESE |            |            |            | 30         | /05/2      | 018 1 | 3:26 |
|------------------|------------|------------|------------|------------|------------|-------|------|
| HUROK            |            |            | : []]]     |            |            |       |      |
| ENG              | EDELY      | EZ         | :006       |            |            |       |      |
| 001<br>KJA       | 002<br>0PT | 003<br>BEM | 004<br>BEM | 005<br>KIM | 006<br>KIM | 007   | 008  |
| 001<br>19e       | 002<br>19e | 003<br>19e | 004<br>19e | 005<br>19e | 006<br>19e | 007   | 008  |
| ENGED            | ELYEZ      | LET        | ILT        |            |            | - Kil | eÞ   |

Az enged (enable) a csatlakoztatott, míg a tilt (disable) a tiltott elemeket mutatja ha megnyomják. A fel és le nyilak használhatók a navigációban.

## Pontok engedélyezése

Az engedélyezés (enable) menüben a kiválasztott pontok engedélyezhetők.

![](_page_22_Picture_2.jpeg)

Olyan elemeket lehet csak újra engedélyezni, melyeket előtte le is tiltottak.

| PONT M              | DD BEALLITASA                 | 30/05/2018 13:27 |
|---------------------|-------------------------------|------------------|
| ENGEDEI             | _YEZ :0006<br>:0000           |                  |
| MOD<br>HUROK<br>TOL | : [LETILT ]<br>[1]<br>: [001] |                  |
| -10                 |                               | KileP            |

A példán látható, hogy 6 eszközből egy sincs letiltva.

A MÓD résznél állítható az engedélyezés vagy tiltás. A mezők között a fel és le nyilakkal lehet lépni. A következőre pedig a jobbra és balra nyilakkal.

A Hurok (Loop) jelzi a hurok számát, ami a példán 1-es.

A FROM, TO (-tól, -ig) opció szolgál annak a beállítására, hogy melyik pontok állapotát kívánják módosítani.

Detnov CAD-150 tűzjelző központ

Az Elfogad (Accept) a bevitt adatokat menti. A Törlés (Cancel) a bevitt adatokat törli és nem meni el a változtatásokat. Ez Exit vagy Kilép a menüből visszaléptet.

#### Relé menü

A relé menüben a rendszerben lévő relék kezelhetők.

![](_page_23_Picture_3.jpeg)

Az összes relé engedélyezése (Enable all)

A menün keresztül az összes relé egyszerre engedélyezhető.

| RELE ENGE | DELYEZESE | 30/05/20    | 18 13:28 |
|-----------|-----------|-------------|----------|
| ENGEDELYE | Z :0004   |             |          |
| LETILT    | :0000     |             |          |
| MOD       | : EMind   | ent en9edel | Yez I    |
|           |           |             |          |
|           |           |             |          |
|           |           |             |          |
| E1fo9ad   | Megse     |             | KileP    |

Ezen a képernyőn az engedélyezett (4) és tiltott (0) relék száma látható. A Mód opciónál lehet állítani a tiltás / engedélyezés közül. A kiválasztás lehet zónánkénti is, erre a FROM/TO rész szolgál.

Az Elfogad (Accept) a bevitt adatokat menti. A Törlés (Cancel) a bevitt adatokat törli és nem meni el a változtatásokat. Ez Exit (Salir) vagy Kilép a menüből visszaléptet.

#### PCB relékimenetek

A tűzjelző központ hiba és riasztás reléje tiltható, vagy engedélyezhető.

| FELHASZNALO                                                            |                                        |
|------------------------------------------------------------------------|----------------------------------------|
| Zonak<br>Pont<br>Relek<br>Hangjelzok<br>Esemenynaplo<br>Test LED & LCD | Kezeles<br>PCB kimenetek<br>Megjelenit |

![](_page_25_Picture_0.jpeg)

## Relék megtekintése (Show)

A relék összesített állapota jeleníthető meg.

![](_page_25_Picture_3.jpeg)

Detnov CAD-150 tűzjelző központ

## Hangjelző menü

A rendszer hangjelzői állíthatók a menüben.

![](_page_26_Picture_2.jpeg)

Hangjelzők engedélyezése

Minden sziréna, vagy a szirénák engedélyezése zónánként lehetséges.

| HANGJELZO ENGEDELYEZES30/05/2018 13:30 |                     |  |
|----------------------------------------|---------------------|--|
| ENGEDELYEZ                             | :0002               |  |
| LETILT                                 | :0000               |  |
| MOD                                    | EMindent en9edel9ez |  |
|                                        |                     |  |
|                                        |                     |  |
|                                        |                     |  |
|                                        | Kilep               |  |

A képernyőn az engedélyezett (2 db), és a tiltott (0 db) szirénák száma látható. A Mód pontnál lehet a változtatást végrehajtani. A From/To menünél lehet a zónánkénti szirénák engedélyezés / tiltásához adatokat bevinni.

![](_page_27_Picture_1.jpeg)

*PCB szirénák* Az alappaneli hangjelzők almenüje.

| HANGJELZO ARAMKOR | 30/05/2018 13:30 |
|-------------------|------------------|
|                   |                  |
| HANGJELZO 1       | : [ENGEDELYEZ ]  |
| HANGJELZO 2       | : CENGEDELYEZ 3  |
|                   |                  |
|                   |                  |
|                   | KileP            |

A két szirénakör külön engedélyezhető és tiltható. Használják a fel és le nyilakat.

## Szirénák megtekintése

A letiltott és engedélyezett szirénák nézhetők meg.

![](_page_28_Picture_3.jpeg)

![](_page_28_Figure_4.jpeg)

#### Eseménytár menü

A rendszeren megtörtént események ellenőrizhetők. Az egyes eseménytípusok közül külön lehet válogatni, úgy mint riasztás vagy akár hiba. Az összes is megtekinthető időrendi sorrendben.

![](_page_29_Picture_2.jpeg)

#### LED és LCD teszt menü

A menü segítségével minden LED és az LCD kijelző összes karakterének láthatósága egyszerre ellenőrizhető.

![](_page_29_Picture_5.jpeg)

## HIBA VAGY TŰZRIASZTÁS ÁLLAPOT

A rendszer úgy lett megtervezve, hogy időben jelezzen a korai tűzeseteknél, de ehhez fontos a szakszerű telepítés, tervezés és a folyamatos karbantartás is. Egy adott helyzetben jól kell reagálni a bejövő jelzésekre, időben és megfelelő felkészültséggel. Ezt a telepítő cég az oktatások során átadja a felhasználó részére.

Javaslatok a felhasználó részére:

- Egy riasztás alkalmával próbáljanak meg nyugodtak maradni, habár a szirénák hangja hirtelen és erős lehet, függően a telepítéstől. A hangjelzők feladatukat látják el, figyelmeztetik a bennlévőket egy esetleges tűzről. A reakció gyorsasága és pontossága a panel kezeléséhez nagyon fontos.
- Megfelelő kóddal lehet csak kezelni a központot. Ezt érdemes minimum két embernek a tudtára adni, aki ért a rendszer kezeléséhez.
- Riasztáskor először a Zümmer tiltása gombot kell megnyomni (ez a belső kis szirénát jelenti), majd ha szükséges nyomják meg a Szirénák tiltása gombot is.
- A központ kijelzője, megfelelő beállítás esetén, kijelzi a riasztásban lévő eszközt, vagy hibaeseményt.
- A pontos információ birtokában lehet megtenni a szükséges intézkedéseket az épületben
- A hiba vagy riasztás állapot ellenőrzése után (meg kell győződni a riasztás valódiságáról, okáról vagy a hibáról egyaránt) lehet törölni a rendszert

## KARBANTARTÁS

A rendszer karbantartása az EN54-14 alapján történjen, és figyelembe kell venni a helyi előírásokat is.

- A felhasználó napi tesztje: eseménytár ellenőrzése, LED-ek állapotának megtekintése
- A felhasználó havi tesztje: érzékelők, vagy kézi jeladók tesztelése, minden hónapban más zónán

Ezen teszteket a karbantartóval egyeztetni szükséges és követni a helyi előírásokat egyaránt.

A karbantartó cégnek a helyi szabályzásnak megfelelően kell a rendszert felülvizsgálni, ellenőrizni és tesztelni. Javasolt minimális lépések:

- Eseménytár ellenőrzése
- Akkumulátorok állapota, töltöttsége
- Zónák tesztelése egyenként
- Szennyeződések eltávolítása, eszközök vizsgálata, tisztítása
- Terület esetleges változásának követése a hatóság bevonásával
- Használják a teszt módot
- Az akkumulátorokat legalább minden 4. évben cseréljék még akkor is ha rendben vannak, vagy a vizsgálat eredményeképpen akár sűrűbben is

Csatlakoztatható eszközök listája

- MAD-401: egybernenetes modul
- MAD-402: kétbemenetes modul
- MAD-411: egykimenetes modul (relé)
- MAD-412: kétkimenetes modul (relé)
- MAD-421: egy kimenet és egy bemenet a modulon (kimenet relé)
- MAD-422: két kimenet és két bemenet a modulon (kimenet relé)
- MAD-431: sziréna kimeneti modul (egy felügyelt kimenettel)
- MAD-432: sziréna kimeneti modul (két felügyelt kimenettel)
- MAD-441: hagyományos hurokillesztő bemeneti modul (egy felügyelt bemenettel)
- MAD-442: hagyományos hurokillesztő bemeneti modul (két felügyelt bemenettel)
- MAD-450: kézi jelzésadó
- MAD-460: címzett sziréna modul
- MAD-461: címzett sziréna és fényjelző modul
- MAD-490: izolátor modul (Címhelyet nem foglal)

A rendszer beállítását csak megfelelő, engedéllyel rendelkező szakcég végezheti. Az átadás során a kijelölt személyeket részletes oktatásban kell részesíteni, és erről írásos dokumentumot kell vezetni. Az oktatást javasolt rendszeres időközönként ismétlő jelleggel megtartani.

## **TECHNIKAI JELLEMZŐK**

#### <u>Fizikai adatok</u>

- Méretek az 1 és 2 hurok központ esetében:
  - 439 x 268 x 112 mm (MAG x SZ X MÉLYSÉG)
- Anyag: ABS, műanyag
- Méretek a 4 és 8 hurok központ esetében:

460 x 360 x 120 mm (MAG x SZ X MÉLYSÉG) 460 x 450 x 120 mm (MAG x SZ X MÉLYSÉG) 460 x 360 x 200 mm (MAG x SZ X MÉLYSÉG)

- Anyag: Fém házas
- Akkuhelyek: 4 hurkos, 2 x 7 Ah 460 x 360 x 120 mm 8 hurkos, 2 x 18 Ah 460 x 450 x 120 mm 8 hurkos, 2 x 24 Ah 460 x 360 x 200 mm

#### Környezeti információk

| Működési hőmérséklet:  | -540 °C               |
|------------------------|-----------------------|
| Működési páratartalom: | 95%, nem kicsapódó    |
| Védettség:             | IP 30                 |
| Megfelelés:            | 3K5 EN607 21-3-3-1995 |

#### <u>Hurokjellemzők</u>

| Maximum pont hurkonként: | 250 eszköz                                   |
|--------------------------|----------------------------------------------|
| Hurokfeszültség:         | Minimum 25 V DC Maximum 32 V DC              |
| Hurok maximum áram:      | 225 mA                                       |
| Maximum hurokhossz:      | 2 km                                         |
| Maximum hurokkapacitás:  | 500 nF                                       |
| Javasolt kábeltípus:     | Árnyékolt, csavart, 2 x1 1,5 mm <sup>2</sup> |
| Maximum hurokellenállás: | 44 Ohm                                       |
|                          |                                              |
|                          |                                              |

#### <u>Riasztás relé jellemzők</u>

| Kontaktusosok száma: | 1 db, NO / NC |
|----------------------|---------------|
| Terhelhetőség:       | 2 A, 30 V DC  |

#### <u>Hiba relé jellemzők</u>

| Kontaktusosok száma: | 1 db, NO / NC |
|----------------------|---------------|
| Terhelhetőség:       | 2 A, 30 V DC  |

#### Sziréna kimenetek

Felügyelt szirénakimenetek száma: Nyugalmi kimeneti feszültség: Aktivált kimeneti feszültség: Maximum kimeneti áram, terhelés: Javasolt kábeltípus: Véglezáró ellenállás (EOL): Biztosítékok SND1 és SND2: 2 db -5 és -9 V DC között minimum 18 V DC, maximum 29 V DC 400 mA csavart, sodrott, 2 x 1,5 mm<sup>2</sup> 4K7 Ohm 1/4 W 500 mA 5 x 20-as

#### 24 VAUX kimenet

| Kimeneti feszültség: | minimum 18 V DC, maximum 29 V DC              |
|----------------------|-----------------------------------------------|
| Maximum terhelés:    | 400 mA                                        |
| Javasolt kábeltípus: | csavart, sodrott, $2 \times 1.5 \text{ mm}^2$ |
| Biztosíték:          | 500 mA 5 x 20-as                              |

#### <u>Tápegység</u>

Bemeneti feszültség: Kimeneti feszültség: Biztosíték: Terhelés maximum: 230 V AC +10%....- 15% maximum 29 V DC 250 VAC, 4 A, 5 x 20 2 A

#### Akkumulátor töltő adatok az 1 és 2 hurkos központnál

Kimeneti feszültség: 27, 6 V DC, 20 °C-on  $3 \text{ mV} / {}^{\circ}\text{C} \text{ x C}$ Hőmérséklet kompenzáció: Maximum töltőáram: 350 mA Maximum R<sub>i</sub>: 2.3 Ohm Akkumulátor biztosíték: 2 A, 5 x 20-as NP 7 Ah (2 db / központ) Javasolt akkumulátortípus: Minimum akkumulátorfeszültség: 21.0 V 28,7 V Maximum akkumulátorfeszültség: I<sub>max</sub> központonként: 1,65 A

## Akkumulátor töltő adatok az 4 és 8 hurkos központnál

| Kimeneti feszültség:            | 27, 6 V DC, 20 °C-on      |
|---------------------------------|---------------------------|
| Hőmérséklet kompenzáció:        | 3 mV / °C x C             |
| Maximum töltőáram:              | 1200 mA                   |
| Maximum R <sub>i</sub> :        | 2,3 Ohm                   |
| Akkumulátor biztosíték:         | 2 A, 5 x 20-as            |
| Javasolt akkumulátortípus:      | NP 7 Ah (2 db / központ)  |
|                                 | NP 24 Ah a PLUS verzióban |
| Minimum akkumulátorfeszültség:  | 21.0 V                    |
| Maximum akkumulátorfeszültség:  | 28,7 V                    |
| I <sub>max</sub> központonként: | 1,65 A                    |

## EN54-2 opciók teljesülése

| Külső tápegység kiesése figyelmeztetés: | Teljesül |
|-----------------------------------------|----------|
| Kimenetek késleltetése:                 | Teljesül |
| Teszt üzemmód:                          | Teljesül |
| Kimenet tűzriasztáshoz:                 | Teljesül |

## <u>Alapkódok:</u>

| Felhasználói kód: | 1111 |
|-------------------|------|
| Telepítői kód:    | **** |

![](_page_34_Picture_6.jpeg)